## 公积金证明打印

## 功能简介

通过"市民之窗"社区服务平台与公积金开发公司对接,市民可以通过任意一台"市民 之窗"自助服务终端查询并打印住房公积金转入接收证明、住房公积金资金流水证明和住房 公积金缴存情况证明。

## 操作流程

1. 市民在市民之窗首页点击[公积金证明打印]应用功能按钮,如下图所示:

| 市民之窗                                                                                                    |                                                                                       |                                                                                                | 广佛同城·政务互通                        |
|----------------------------------------------------------------------------------------------------|---------------------------------------------------------------------------------------|------------------------------------------------------------------------------------------------|----------------------------------|
| <mark>②</mark> 网上办事大厅<br>当前位置-佛山市                                                                                                    | ✓                                                                                     | <b>日</b> 预约信息查询                                                                                | 点击切换至<br>广州市                     |
| 交通                                                                                                    | 社保<br>● 更多<br>単::<br>* (* : : : : : : : : : : : : : : : : : :                         | <ul> <li>         ・ ・ ・ ・ ・ ・ ・ ・ ・ ・ ・ ・ ・ ・ ・</li></ul>                                      | 民生     更多            ・<br>・<br>・ |
| 健康<br>シ 更多<br>医疗預約<br>医疗預約<br>医疗預約<br>医疗預約<br>医疗預約<br>医疗預約<br>医疗預約<br>医疗預約<br>医疗預約<br>医疗預約<br>医疗預約<br>医疗預約<br>医疗預約<br>医疗預約<br>医疗預約<br>医疗預約<br>医疗預約 | 出行 ● 更多<br>公交线路查询<br>K時港磁次信息<br>● 更多<br>公共自行车<br>● 使用<br>● 使用<br>● 使用<br>● 世界<br>● 更多 | 其他<br>② 更多<br>文祝金证明打明<br>文祝金证明打明<br>本様 中国日日<br>本様 中国日日<br>正住房证打印<br>正住房证打印<br>正住房证打印<br>正住房证打印 | ■ 所有事项 Q 智能查询                    |
| 0000 ぞ帮助                                                                                                    |                                                                                       |                                                                                                | ▋▋」扫描二维码                         |

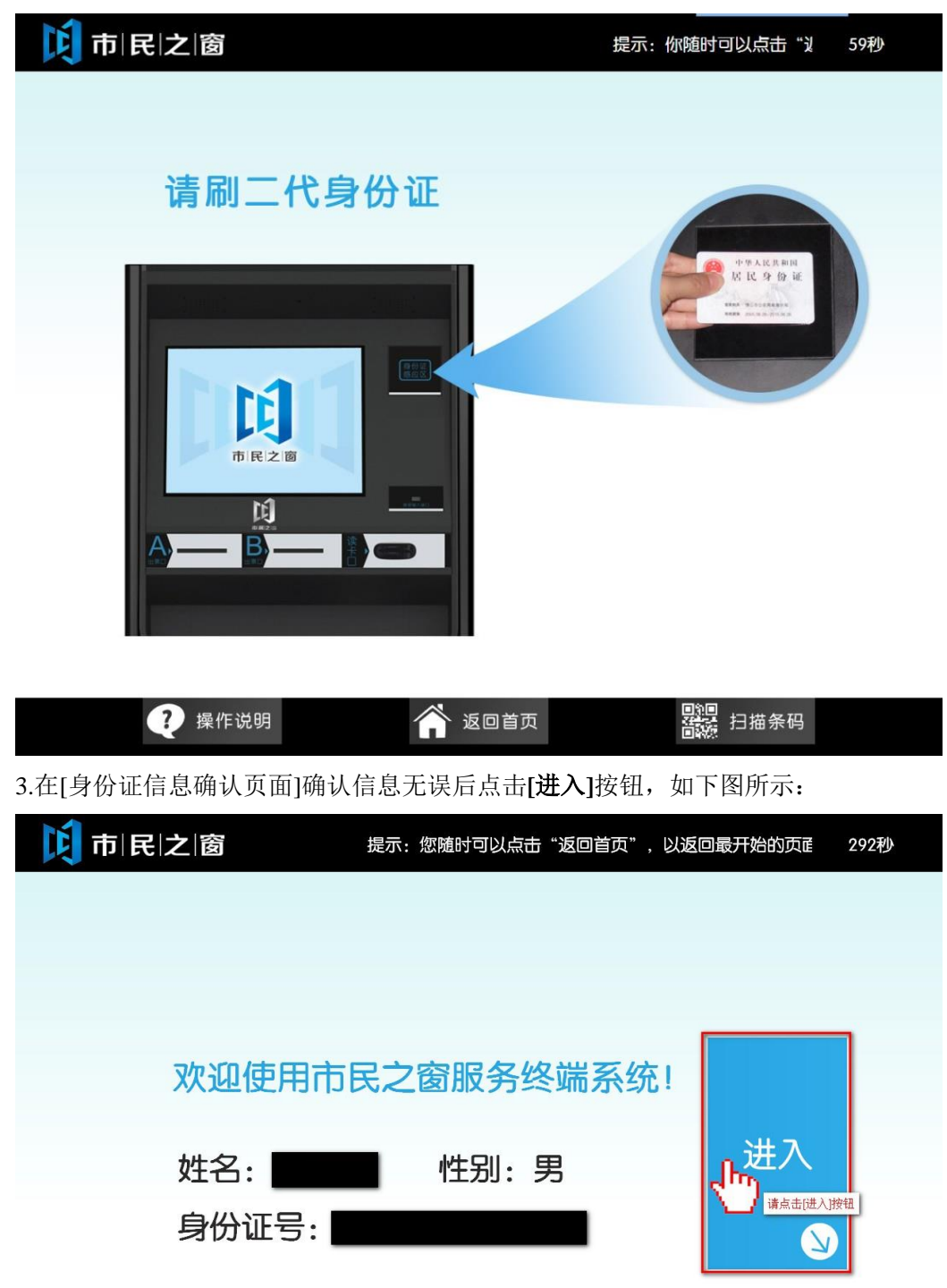

2.在[身份证刷卡页面]在终端身份证感应区进行身份证刷卡操作,如下图所示:

| 梁 操作说明 《 操作说明》 《 读回首页》 《 读回首页》 |
|--------------------------------|

| 行政服<br>Administrative S | 务中心<br>Service Center |              | <b>L</b>                 | 市民之窗   |
|-------------------------|-----------------------|--------------|--------------------------|--------|
|                         |                       | 请选择服务功能      |                          |        |
|                         |                       |              |                          |        |
|                         |                       |              |                          |        |
|                         | 缴存情况<br>证明打印          | 转入接收<br>证明打印 | 资金流水<br>证明打印             |        |
|                         | 点击情况证明打印              |              |                          |        |
|                         |                       |              |                          |        |
|                         |                       |              |                          |        |
| (i) 温馨提示                | :请选择服务功能。             |              | ⇔上一步                     |        |
| 0000                    | ?帮助                   | 🎢 返回首页       | 四 <u>四</u><br>百號<br>日描条码 | 剩余299秒 |
| 5.在[输入查诉                | 间条件]页面,输入-            | 个人明细编号,如下图   | 所示:                      |        |

| 行政服务中心<br>Administrative Service Center |     |      |              | 市民之窗       |
|-----------------------------------------|-----|------|--------------|------------|
|                                         | 请输入 |      |              |            |
|                                         |     |      |              |            |
| 个人明细编                                   | 号 : | 点击输入 | *            |            |
|                                         |     |      |              |            |
|                                         |     |      |              |            |
|                                         |     |      |              |            |
| (1) 温馨提示:请输入您的个人明细编                     | 号。  |      | ←上一步         | → 下一步      |
| 0000 ? 帮助                               |     | 返回首页 | 回》回<br>語語 扫描 | 晶条码 剩余299秒 |

4.在[功能选择]页面,选择服务功能,如下图所示:

6.确认住房公积金缴存情况证明

| 行政服务中<br>Administrative Service                                                                                                    | Center      |          |           |             | 前       | 民 之 窗 |
|----------------------------------------------------------------------------------------------------|-------------|----------|-----------|-------------|---------|-------|
| XX市住房公积金管                                                                                                    | 管理中心:       | 住房公积金    | 缴存情况证明    |             |         |       |
| 住房公积金缴存情                                                                                                    | 青况          |          |           |             |         |       |
| 个人明细编号:                                                                                                    | 0055503020  |          | 个人明细状态:   | 正常          |         |       |
| 明细开设日期:                                                                                                    |             |          | 明细注销日期:   |             |         |       |
| 缴存单位:                                                                                                    | 佛山市住房公积金    | 金管理中心    | 单位明细编号:   | 03963172    |         |       |
| 当前工资基数:                                                                                                    | 12520.00    | 缴至年月:    | 12        | 个人缴存比例:     | 12      |       |
| 当前月汇款额:                                                                                                    | 1848.00     | 单位缴存比例:  | 2015年9月   | 住房公积金余额:    | 4334.00 |       |
| 住房公积金提取情                                                                                                    | 青况 ( 只显示购买: | 、建造、翻建、  | 大修自住房的情况  | ,,其他提取项目不   | 显示 )    |       |
| 累计提取套数:                                                                                                    | 2           | 最周       | 后一次提取时间:  | 2015年07月31日 |         |       |
| 提取房屋地址:                                                                                                    | 广东省佛山市禅城    | 成区大福南路至粤 | 專明居明盛轩4座5 | 02房         |         |       |
| <ul> <li>⑦ 温馨提示:请查看您的住房公积金缴存情况证明,如需打印请点击确认按钮选择证明抬头。</li> <li>○ 上一步 ○ 确 认</li> <li>○ 2 帮 助</li> <li>○ 2 帮 助</li> <li>○ 2 ○ 2 ○ ○ ○ ○ ○ ○ ○ ○ ○ ○ ○ ○ ○ ○ ○ ○</li></ul> |             |          |           |             |         |       |
| 输入证明抬头的信息,点击打印,如下图:                                                                                                    |             |          |           |             |         |       |
|                                                                                                    |             |          |           |             |         |       |
| 行政服务中<br>Administrative Service                                                                                                    | Center      |          |           |             | 前       | 民之窗   |
| 行政服务中<br>Administrative Service                                                                                                    | Center      | 请输入证     | E明的抬头     |             | ti n    | 民 之 窗 |

(1) 温馨提示:请输入证明的抬头, 需为地级市。

证明抬头所属省份:

证明抬头所属市:

市为证明的 抬头信息

\*\*市住房公积金管理中心 姓名

住房公积金缴存情况 个人明细编号

细开设日期

8110

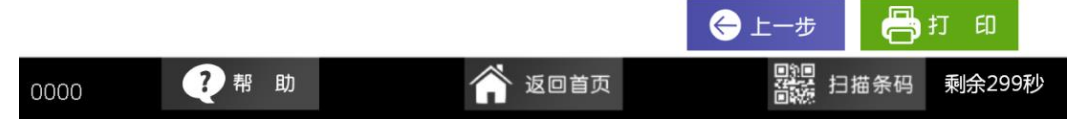

点击选择

证件号码

住房公积金缴存情况证明

个人明细状态

明细注销日期

\*

\*

证作

## 8.打印完成,如下图:

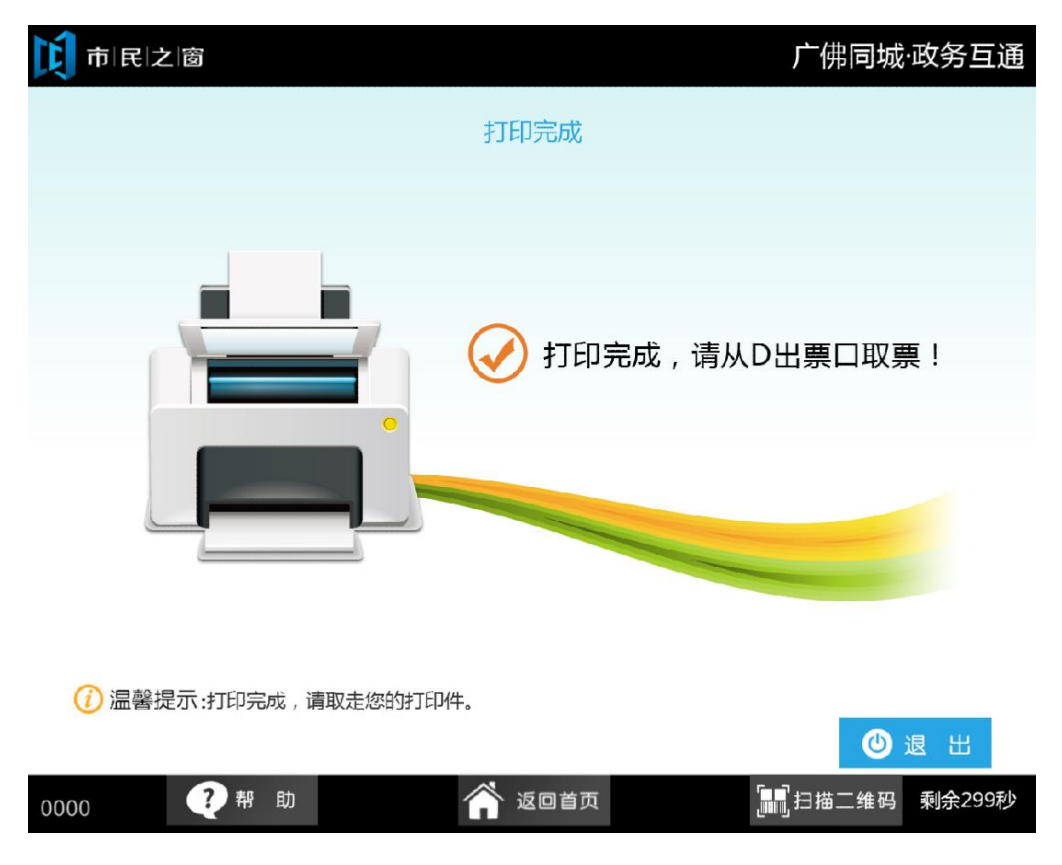